## LINE Notify

## เข้าที่ <u>https://notify-bot.line.me</u>

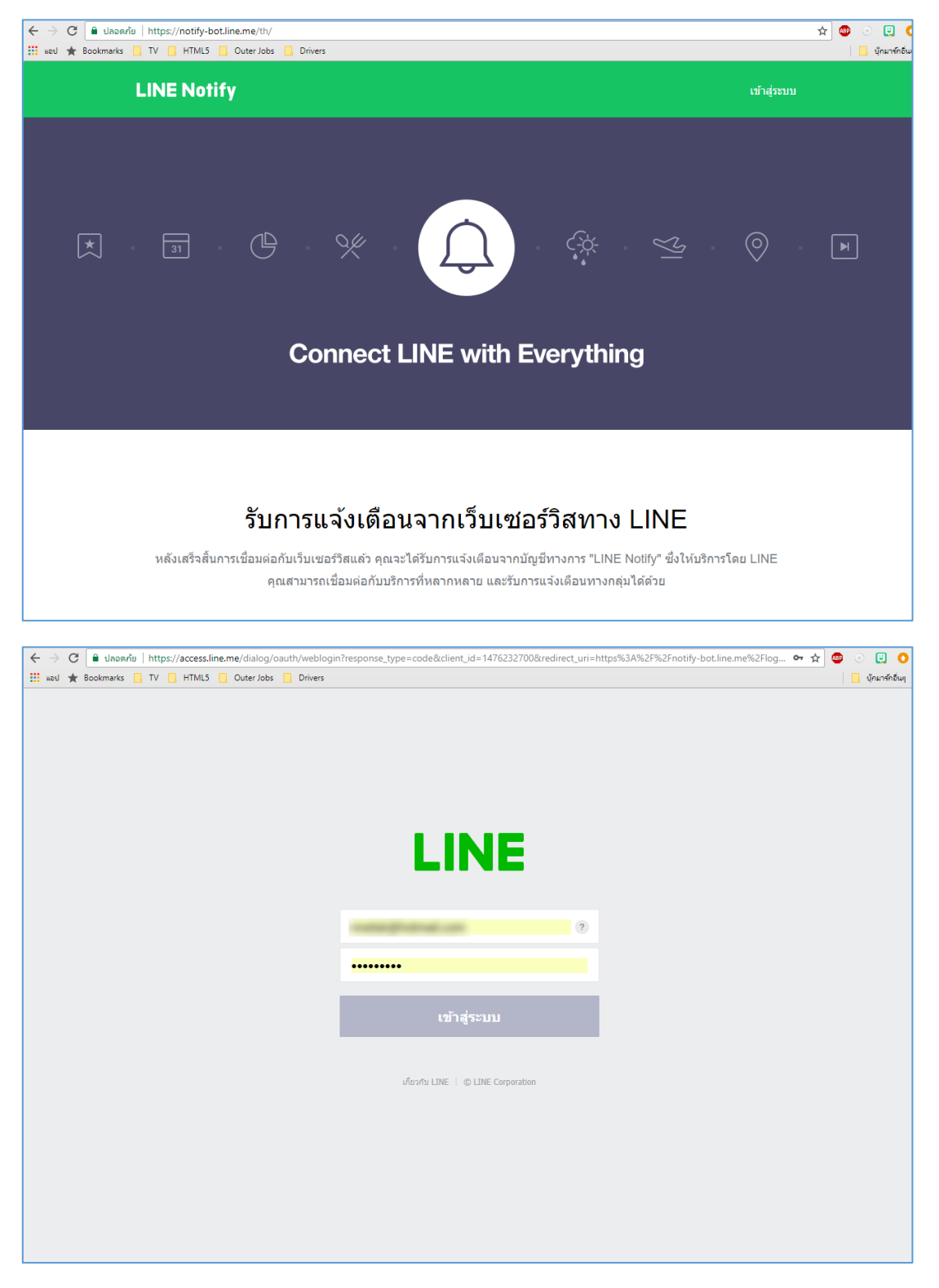

เข้าสู่ระบบด้วย Line Account

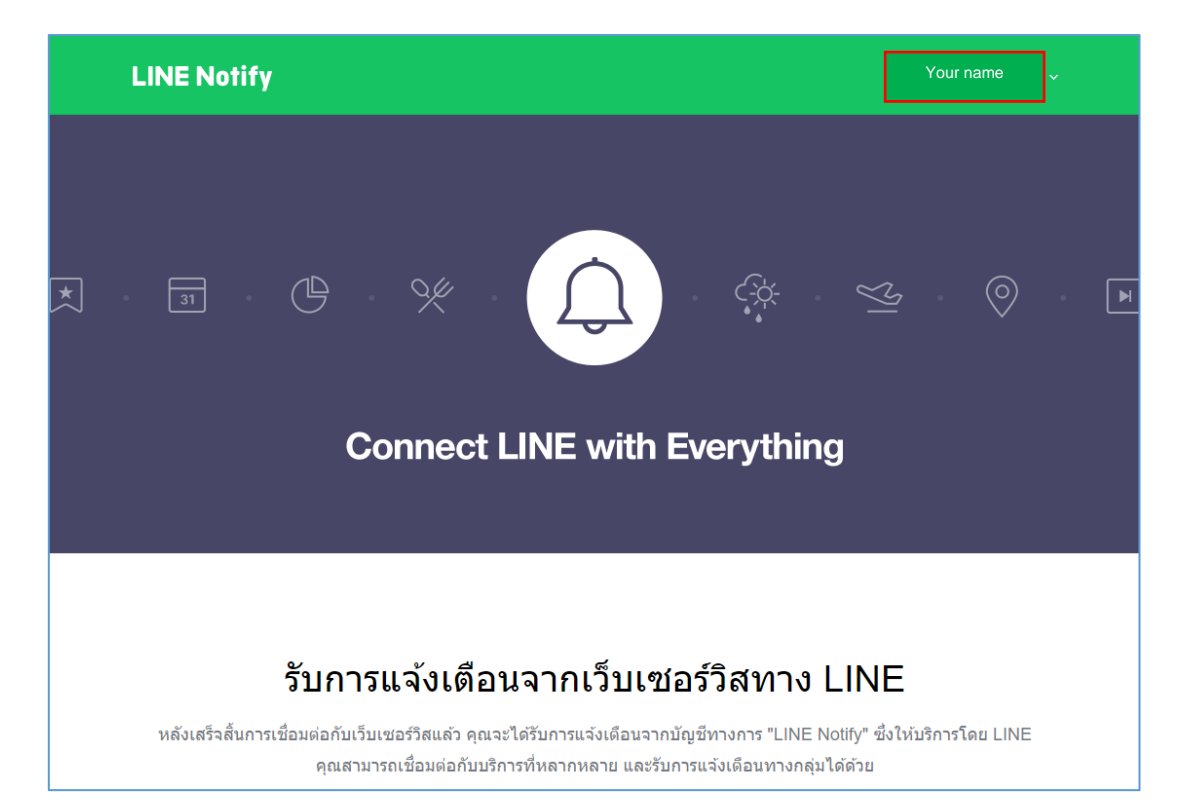

## แสดงหน้าจอหลังเข้าสู่ระบบ

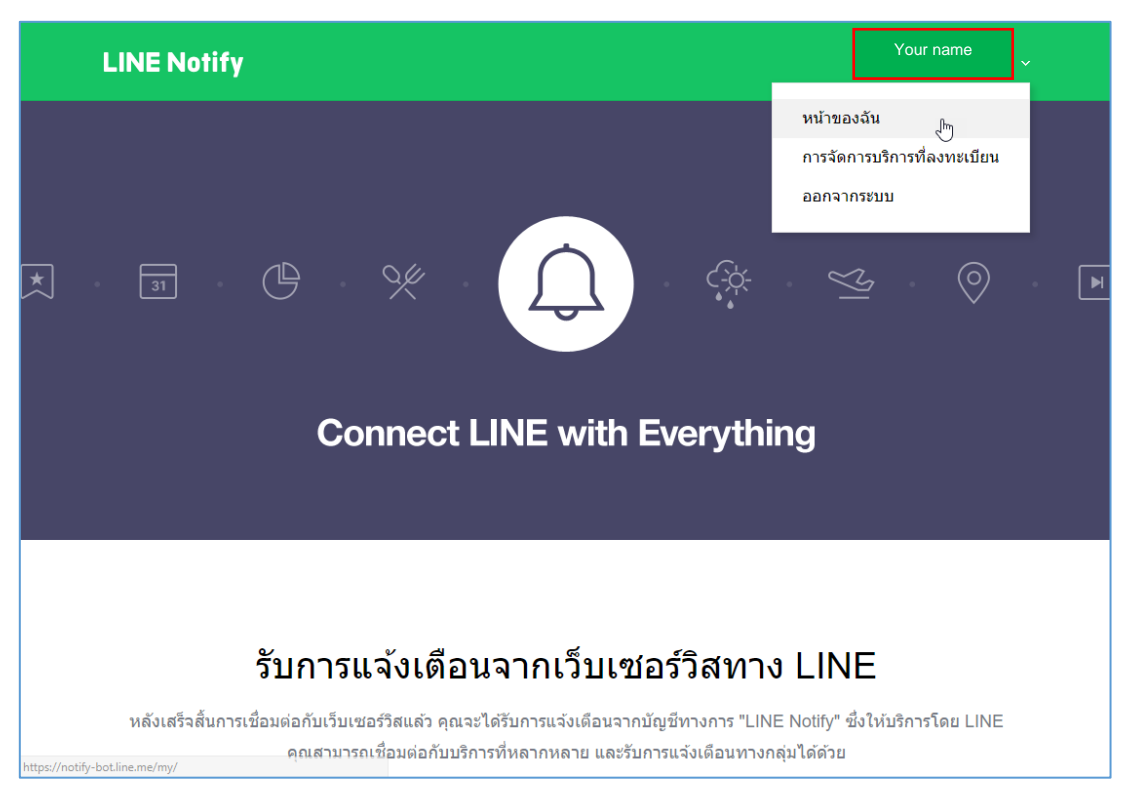

เลือกเมนู หน้าของฉัน

| LINE Notify                                                                                     | Your name |  |
|-------------------------------------------------------------------------------------------------|-----------|--|
|                                                                                                 |           |  |
| บริการที่เชื่อมต่อ                                                                              |           |  |
| ไม่มีบริการที่เชื่อมต่อ                                                                         |           |  |
| บริการหลักๆ ที่สามารถเชื่อมต่อ                                                                  |           |  |
|                                                                                                 |           |  |
| GitHub IFTTT                                                                                    |           |  |
| GitHub > IFTTT > Mackerel >                                                                     |           |  |
|                                                                                                 |           |  |
|                                                                                                 |           |  |
| ออก Access Token (สำหรับผู้พัฒนา)                                                               |           |  |
| เมื่อใช้ Access Token แบบบุคคล จะสามารถตั้งค่าการแจ้งเดือนได้โดยไม่ต้องลงทะเบียนกับเว็บเซอร์วิส |           |  |
| aan Token                                                                                       |           |  |
| LINE Notify API Document                                                                        |           |  |

เลือกปุ่ม ออก Token

| ออก Token                                                                                                 | $\times$       |
|----------------------------------------------------------------------------------------------------|----------------|
| โปรดใส่ชื่อ Token (จะแสดงเมื่อมีการแจ้งเดือน)                                                             |                |
| CMU e-Document                                                                                            | 0              |
| โปรดเลือกห้องแชทที่ต้องการส่งข้อความแจ้งเดือน                                                             |                |
| Q Search by group name                                                                                    |                |
| รับการแจ้งเดือนแบบตัวต่อตัวจาก LINE Notify                                                                | 2              |
| * เมื่อเปิดเผย Personal Access Token จะทำให้บุคคลที่สามสามารถรับข้อมู<br>แชทที่เชื่อมต่อและชื่อโปรไฟล์ได้ | •<br>ลชื่อห้อง |
| ออก Token                                                                                                 | 3              |

กำหนดชื่อ Token เป็น **CMU e-Document** ,

ห้องแชทที่ต้องการส่งข้อความ เป็น รับการแจ้งเตือนแบบตัวต่อตัวจาก LINE Notify และ กดปุ่ม ออก Token

| LINE Notify                                                                         |                                                           |                                                                       | fax ~ |
|-------------------------------------------------------------------------------------|-----------------------------------------------------------|-----------------------------------------------------------------------|-------|
| <b>บริการที่เชื้อมต</b><br>ไม่มีบริการที่เชื่อมต่อ<br>บริการหลักๆ ที่สามารถเชื่อมต่ | ่อ                                                        |                                                                       |       |
| GitHub IFTT<br>GitHub > IFTTT                                                       | Toker<br>ด้าออกจากหน้านี้ ระบบบจะไม่แสดง<br>ดอก Token ก่อ | เ <b>หื่ออก</b><br>Token ที่ออกใหม่อีกต่อไป โปรดคัด<br>นออกจากหน่านี้ |       |
| ออก Access<br>เมื่อไข่ Access Token แบบบุ                                           | คัดลอก                                                    | ปิด                                                                   |       |
| ລລກ Token<br>LINE Notify API Doce                                                   | ument                                                     |                                                                       |       |

จะได้ Token ของคุณ ให้ทำการคัดลอกมา แล้ววางที่หน้าจอการตั้งค่าการแจ้งเตือน ในระบบ CMU e-Document

| LINE Notify                                                                    |                                                    | Ni t ~ |
|--------------------------------------------------------------------------------|----------------------------------------------------|--------|
| <b>บริการที่เชื่อมต่อ</b><br>รายชื่อบริการที่เชื่อมต่ออยู่ในขณะนี้ หากต้องการย | เกเลิกการเชื่อมด่อ โปรดกดปุ่ม "ยกเลิก"             |        |
| <del>ද</del> ්ධාන >                                                            | 2019.07.14 01:41<br>From: CMU e-Document<br>To: I' | ยกเล็ก |

เมื่อเชื่อมต่อสำเร็จ ตรง Line Notify จะแสดงบริการที่เชื่อมต่อ CMU e-Document

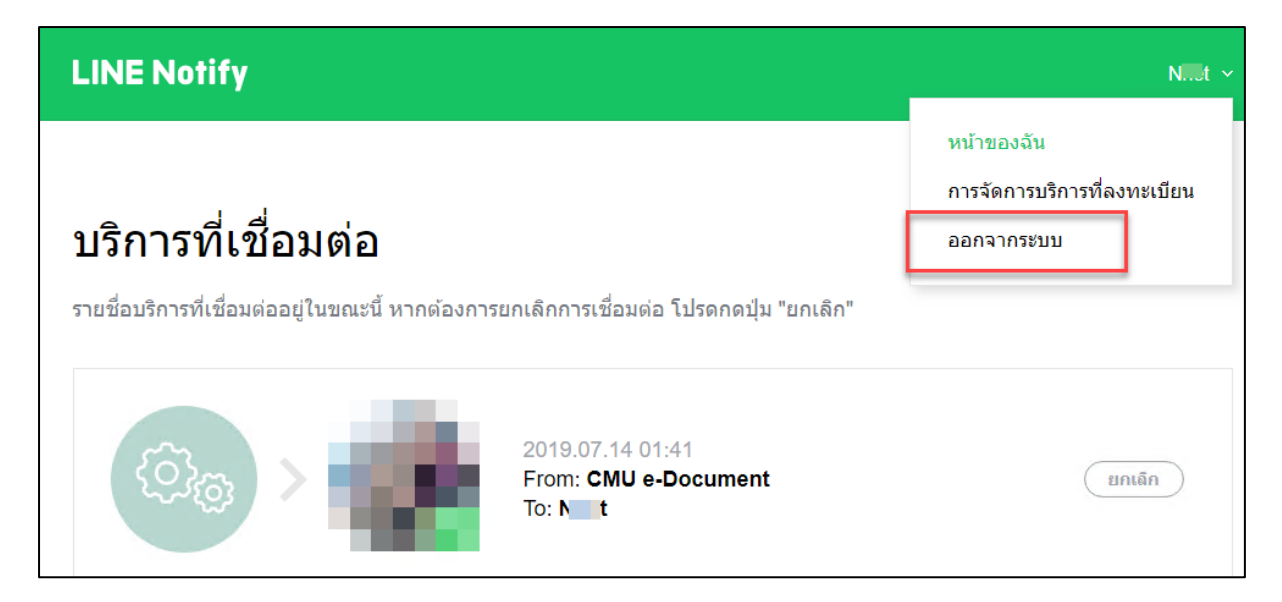

ออกจากระบบการขอ Token ของ Line Notify

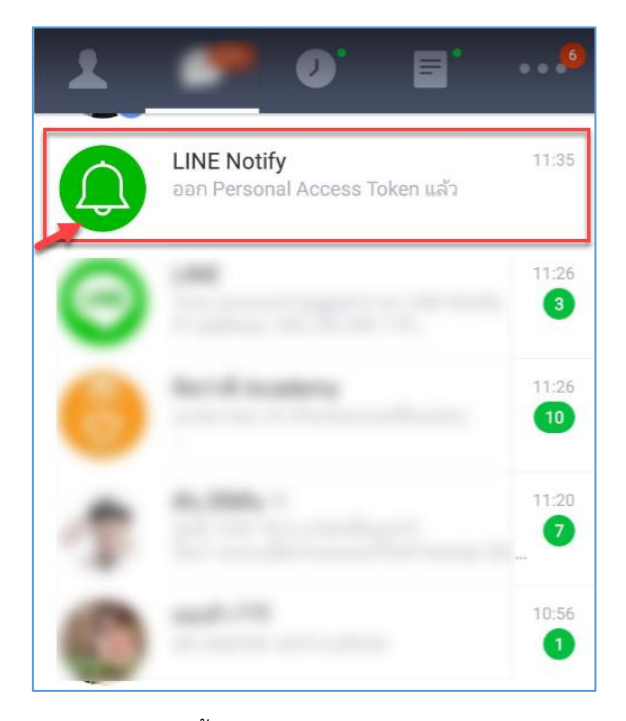

ตรง Application Line บน Mobile จะขึ้นข้อความสนทนา บอกว่า ออก Personal Access Token แล้ว หากไม่มี ให้ Add friend : LINE Notify

เมื่อถึงขั้นตอนนี้ ถือเป็นการเสร็จสิ้นการเชื่อมต่อ LINE Notify

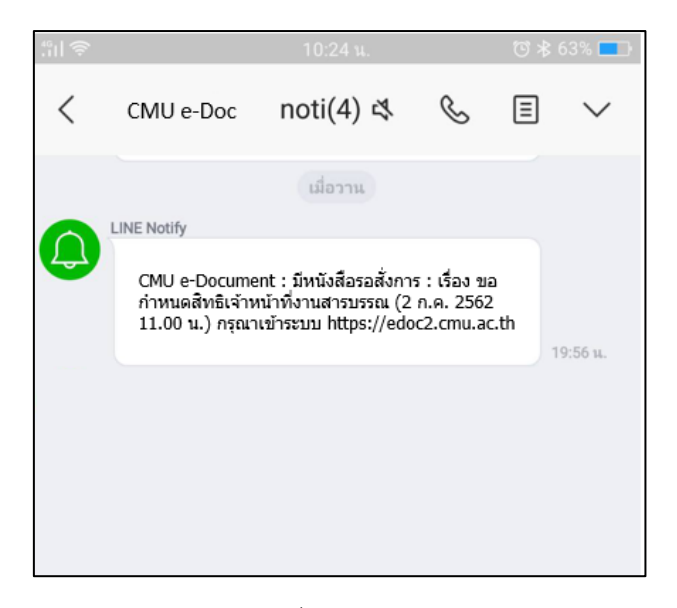

ตัวอย่างข้อความ ที่แจ้งเตือนใน LINE Notify ข้อความมาจากระบบ CMU e-Document

## หากต้องการยกเลิกการแจ้งเตือน

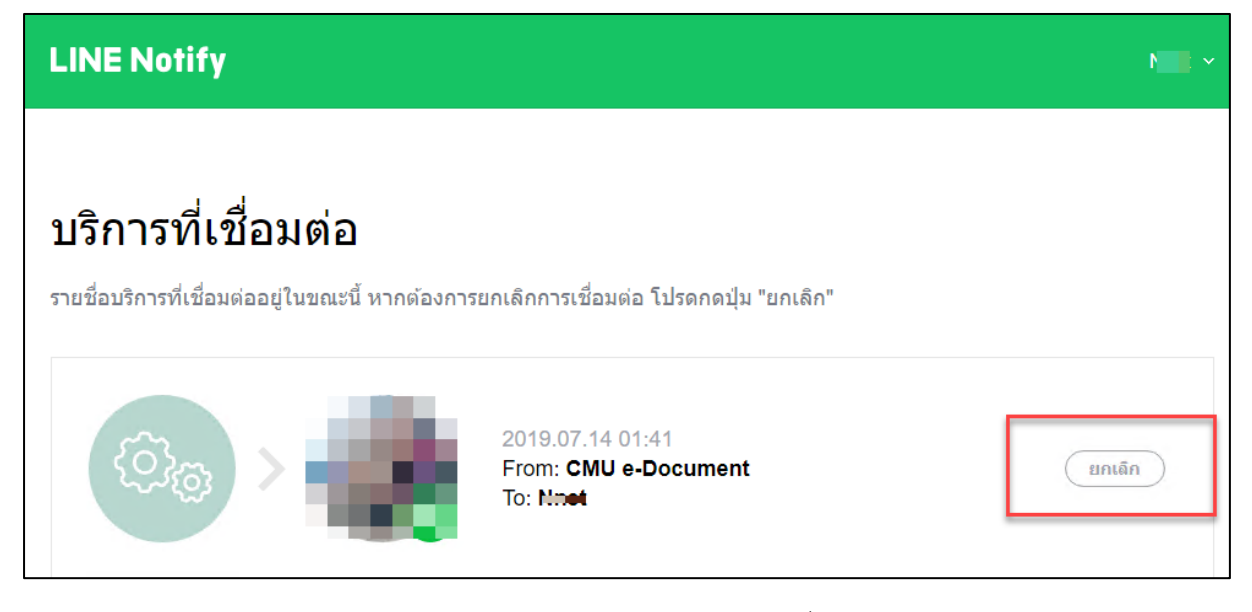

เข้าเมนูหน้าของฉัน แล้วเลือกปุ่มยกเลิกการเชื่อมต่อ ข้อความจากระบบ CMU e-Document จะไม่เข้าถึงคุณอีก